说明:

 1、此次的项目变更只是对项目信息的核对,不涉及课题组成员、预 算等的调整。

2、项目基本信息中的项目级别和类别不能更改,项目预算不用更改。

流程如下:

1、登录暨南大学官网https://www.jnu.edu.cn/

2、从门户入口,进入数字暨大统一身份认证平台,登录老师人事编号和密码进入。

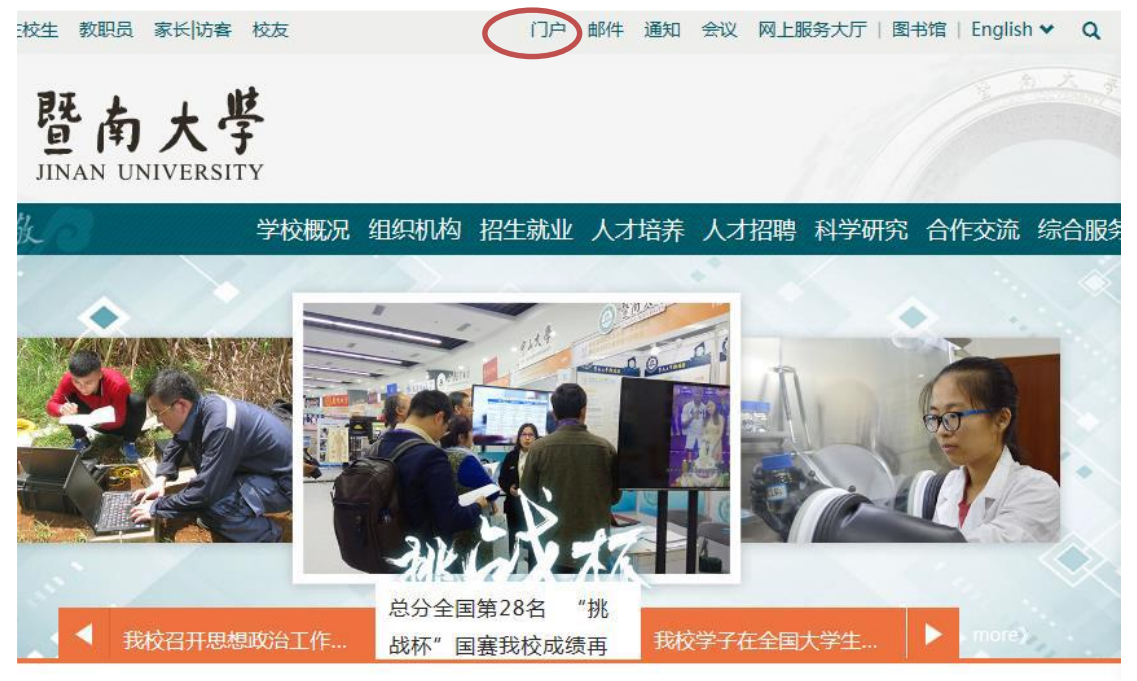

3、从业务应用-测试社科业绩管理进入社科业务系统--试用

|          | TI PP N   | ۲۴   |  |
|----------|-----------|------|--|
| 2        | 研究生管理系统   |      |  |
| <b>S</b> | 财务管理信息系统  |      |  |
|          | 图书馆管理系统   |      |  |
| 业务       | 应用        |      |  |
|          | 新OA协同办公   |      |  |
| 7        | 行政办公      |      |  |
|          | 图书馆管理系统   |      |  |
| 2        | 研究生管理系统   |      |  |
| 2        | 学生一体化     |      |  |
| <b>S</b> | 财务管理信息系统  |      |  |
| 24       | 人事系统      |      |  |
| 2        | 信息发布      |      |  |
|          | 职称评审系统    |      |  |
| 9        | 科技业务系统-试用 |      |  |
| ŽA.      | 社科业务系统-试用 |      |  |
| Έ        | 党政管理干部考核  | 暨 ト. |  |

4、进入 科研空间 → 我的项目

点击 编辑 下方即出现 申请变更 条目,点击以继续。

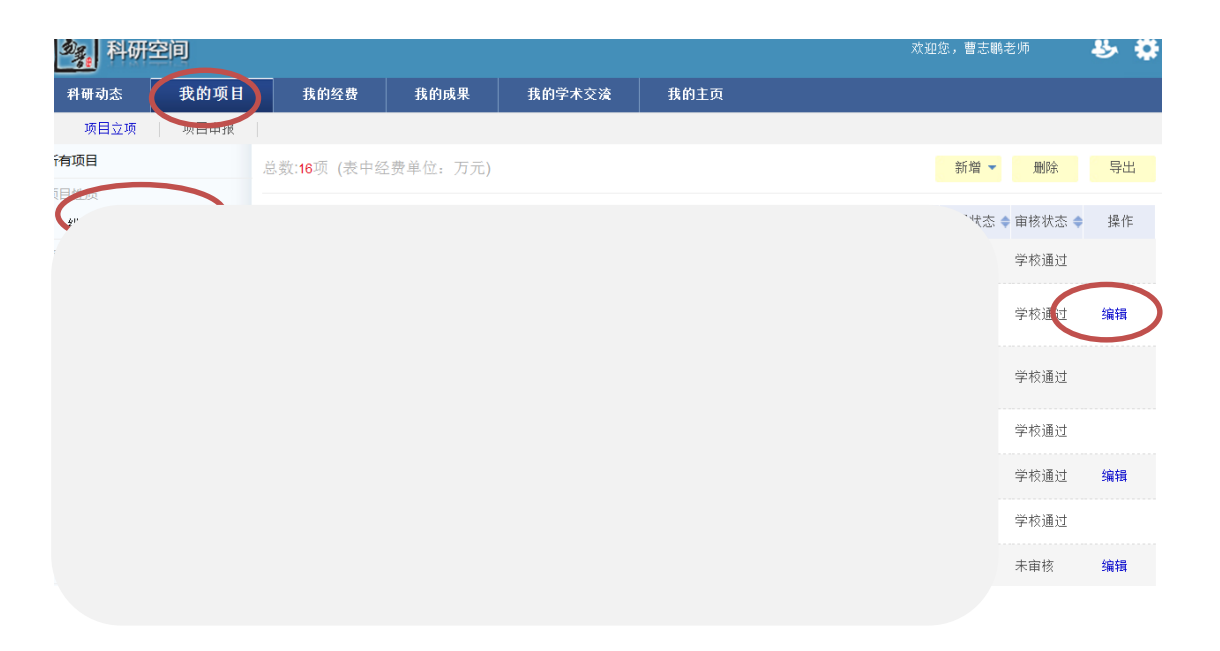

5、填写相关信息(注:带有\*标志的为必填项) 如实填写以下栏目中需要变更的信息和变更原因,每完成以后点击 保存

| 项目变更           |          |
|----------------|----------|
| 立项信息 项目成员 项目预算 | <b>^</b> |
|                |          |
|                |          |
| 变更原因:          | Ш        |
| Ъ.             |          |
|                | -        |
| 保存关闭           |          |

立项信息

项目级别和类别等基本信息不能修改,如确有修改请联系相关的老师。

项目成员

| 变更项目成员管理  |      |      |  |  |  |  |
|-----------|------|------|--|--|--|--|
| 立项信息 项目成员 | 项目预算 |      |  |  |  |  |
| 【项目信息】    |      |      |  |  |  |  |
| 17        |      |      |  |  |  |  |
|           |      |      |  |  |  |  |
|           |      |      |  |  |  |  |
|           |      |      |  |  |  |  |
|           |      |      |  |  |  |  |
|           |      |      |  |  |  |  |
|           |      |      |  |  |  |  |
|           |      |      |  |  |  |  |
| 4         |      |      |  |  |  |  |
| 【新增项目组成员】 |      |      |  |  |  |  |
|           |      | 保存关闭 |  |  |  |  |

项目预算不用更改。

等待社科处审核。